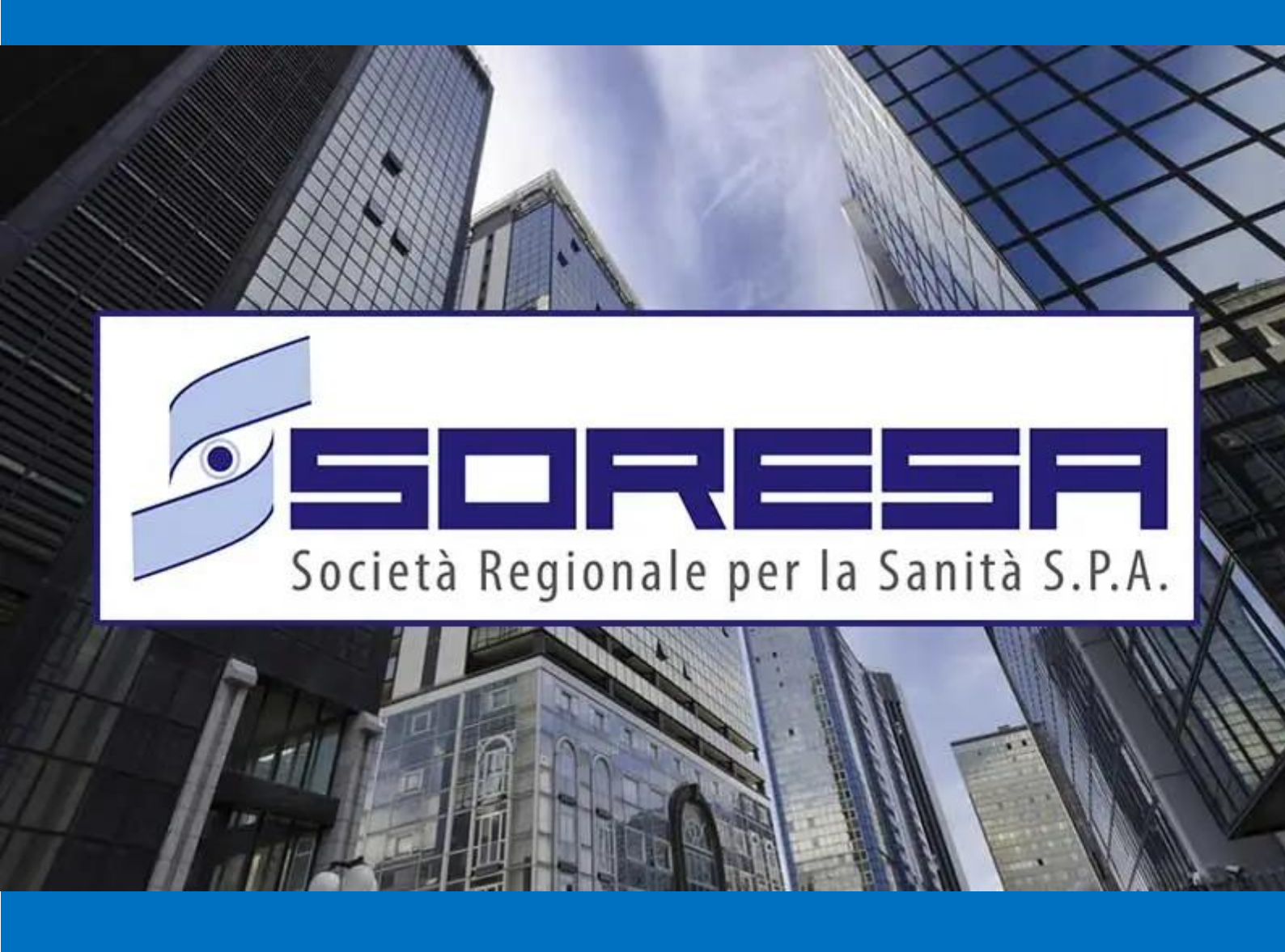

# SISTEMA INFORMATIVO APPALTI PUBBLICI IN SANITA' – SIAPS

Registrazione Utente Pubblica Amministrazione, Primo Accesso e Funzioni Base

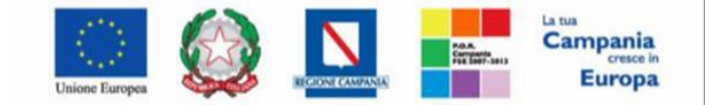

"Progettazione, realizzazione e manutenzione del Sistema Informativo Appalti Pubblici Sanità (SIAPS)"

# Sommario

| 1. | Registrazione al Portale So.Re.Sa                  |
|----|----------------------------------------------------|
| 2. | <b>Istruzioni operative per la registrazione</b> 5 |
|    | 2.1 – Selezione Ente                               |
|    | 2.2 – Riepilogo dati Ente                          |
|    | 2.3 – Utente                                       |
|    | 2.4 – Trattamento dati                             |
|    | 2.5 – Riepilogo11                                  |
| 3. | Primo Accesso e Cambio Password11                  |
|    | 3.1 – Lista attività e cambio password13           |
| 4. | Recupero credenziali di accesso16                  |
|    | 4.1 – Recupero Password                            |
|    | 4.2 – Recupero Codice di Accesso e Nome Utente19   |
|    | 4.3 – Blocco dell'Utenza                           |
| 5. | Funzioni base                                      |
|    | 5.1 – Cambio Password23                            |
|    | 5.2 – Utente                                       |
| 6. | Area Personale (PORTALE SORESA)26                  |
| 7. | Gestione Utenza                                    |
|    | 7.1 Modifica ruolo                                 |

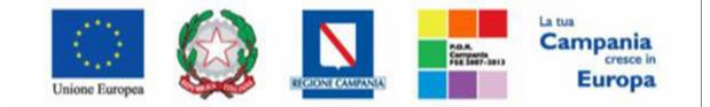

"Progettazione, realizzazione e manutenzione del Sistema Informativo Appalti Pubblici Sanità (SIAPS)"

# 1. Registrazione al Portale So.Re.Sa.

Per poter accedere alle funzionalità della piattaforma SIAPS, l'utente di una Pubblica Amministrazione è tenuto preventivamente a registrarsi indicando i propri dati e altre informazioni necessarie per la sua identificazione. L'utente è responsabile dell'esattezza e della veridicità dei dati personali e delle informazioni inserite nella domanda di registrazione.

Al momento della registrazione, il Sistema provvederà ad associare all'utente un account composto da un **"Codice Accesso"**, un **"Nome Utente"** e una **"Password"** generata automaticamente dal Sistema. Tali credenziali saranno inviate all'utente e all'Ente per cui si è registrato via e-mail (agli indirizzi di posta elettronica, sia dell'Utente che dell'Ente, inseriti in fase di registrazione) e l'attivazione dell'account sarà immediata.

Inizialmente i permessi associati all'utente saranno limitati al solo profilo base dunque, l'unica funzionalità disponibile sarà "Gestione utente".

Per avviare la procedura di registrazione al portale è necessario collegarsi a <u>www.soresa.it</u> e cliccare su "**Login**" in alto a destra della homepage (figura 1)

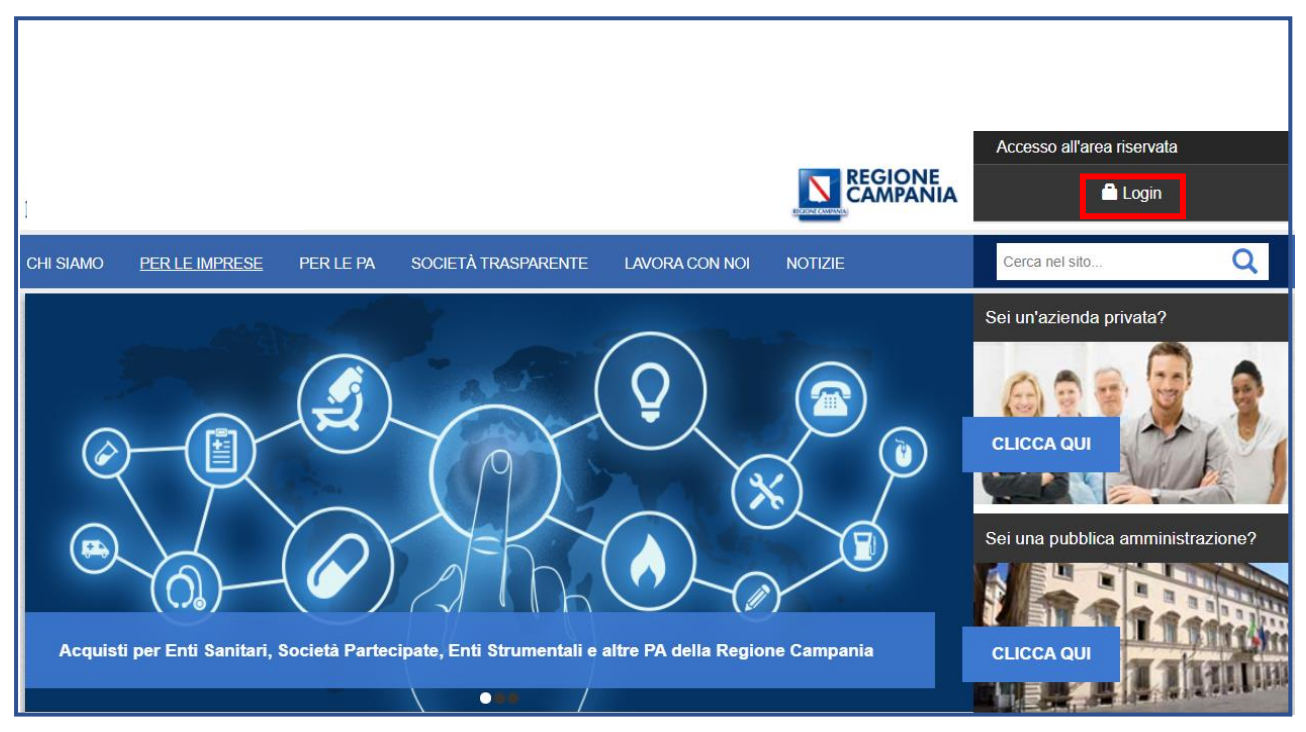

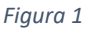

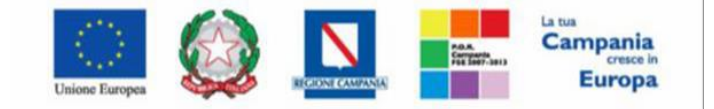

"Progettazione, realizzazione e manutenzione del Sistema Informativo Appalti Pubblici Sanità (SIAPS)"

Nella pagina che verrà mostrata successivamente cliccare sul link **"Accedi"** disponibile al di sotto del testo **"ACCEDI AL SISTEMA INFORMATIVO APPALTI PUBBLICI IN SANITA' – SIAPS "** (figura 2) e quindi su **"Registrazione utente PA"** (figura 3)

|                                                                                                    |                                                                                                    |                                                                                                    |                                                                                                    |                                  |                   | Accesso all'area riservata |   |
|----------------------------------------------------------------------------------------------------|----------------------------------------------------------------------------------------------------|----------------------------------------------------------------------------------------------------|----------------------------------------------------------------------------------------------------|----------------------------------|-------------------|----------------------------|---|
|                                                                                                    |                                                                                                    |                                                                                                    |                                                                                                    |                                  |                   | Login                      |   |
| CHI SIAMO                                                                                                    | PER LE IMPRESE                                                                                                    | PER LE PA                                                                                                    | SOCIETÀ TRASPARENTE                                                                                                    | LAVORA CON NOI                   | NOTIZIE           | Cerca nel sito             | Q |
| ACCE<br>PUBE<br>Accedi                                                                                                    | EDI AL SIS<br>BLICI IN S/                                                                                                    | TEMA  <br>ANITÀ -                                                                                                    | NFORMATIVO<br>SIAPS                                                                                                    | ) appalti                        |                   |                            |   |
| Accedi<br>SPID è il<br>digitale u<br>accreditat<br>Se sei già<br>tuo gesto<br>Se non ha<br>ATTENZI<br>sono utiliz<br>Maggiori i<br>Non hai S | o Registrati a<br>sistema di accesso ci<br>nica, i servizi online de<br>i.<br>i in possesso di un'ider<br>re.<br>ai ancora un'identità dig<br>ONE: in questa fase<br>zabili solo per l'access<br>nformazioni su SPID<br>PID2 | al Portale<br>he consente di<br>alla Pubblica Am<br>ntità digitale, acc<br>gitale, richiedila<br>di avvio del sis<br>o ai servizi per il | CON SPID<br>utilizzare, con un'identità<br>ministrazione e dei privati<br>cedi con le credenziali del<br>ad uno dei gestori.<br>tema le credenziali SPID<br>cittadino. | E Er                             | ntra con SPID     |                            |   |
|                                                                                                    |                                                                                                    |                                                                                                    | sp₂d√                                                                                                    | Section Agenzi Agenzi (Vitalia D | a per<br>Digitale |                            |   |

Figura 2

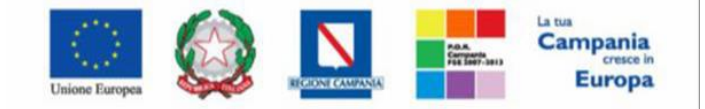

"Progettazione, realizzazione e manutenzione del Sistema Informativo Appalti Pubblici Sanità (SIAPS)"

| Portale acquisti   Home                                                               |                                                                                                    |
|---------------------------------------------------------------------------------------|----------------------------------------------------------------------------------------------------|
| AREA PRIVATA                                                                          | AREA DI ACCESSO                                                                                                    |
| Codice di Accesso                                                                     | AL SISTEMA INFORMATIVO<br>APPALTI PUBBLICI IN SANITÀ - SIAPS                                                                                                    |
| Nome Utente                                                                           | ASSISTENZA E SUPPORTO TECNICO SULL'UTILIZZO DEL SISTEMA DI E-PROCUREMENT - SIAPS                                                                                  |
| Password                                                                              | <ul> <li>dal lunedì al venerdì dalle 09.00 alle 13.00 e dalle 14.00 alle 18.00</li> <li>Tel. 800 078 666 (numero verde - da telefonia fissa nazionale)</li> </ul> |
| Accedi                                                                                | <ul> <li>Tel. +39 089 285 78 76 (da telefonia mobile o estero)</li> <li>hd-siaps@soresa.it</li> </ul>                                                             |
| Hai dimenticato la password ?<br>Hai dimenticato Codice di<br>Accesso e Nome Utente ? |                                                                                                    |
| Registrazione<br>Operatore<br>Economico<br>Registrazione utente                       |                                                                                                    |
| P.A.                                                                                  |                                                                                                    |

Figura 3

Dopo aver cliccato su **"Registrazione utente PA"**, si viene reindirizzati al modulo elettronico di registrazione suddiviso in 5 Step :

- Step 1 : "Selezione Ente"
- Step 2 : "Riepilogo"
- Step 3 : "Utente"
- Step 4 : "Trattamento dati"
- Step 5 : "Riepilogo"

Nota: Tutti i campi contrassegnati con (\*) sono obbligatori

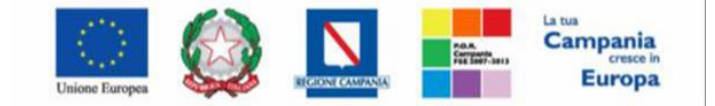

"Progettazione, realizzazione e manutenzione del Sistema Informativo Appalti Pubblici Sanità (SIAPS)"

# 2. Istruzioni operative per la registrazione

### 2.1 – Selezione Ente

Per individuare l'Ente di riferimento, nello STEP 1, **"Selezione Ente"**, deve essere indicata l'Amministrazione di appartenenza, selezionandola dall'elenco degli Enti già registrati.

Indicare, innanzitutto, il **Primo Livello Struttura**, cliccando sul comando se selezionando il livello di interesse

| Selezione                                                                                                    | Riepilogo                                                                                                    | Utente<br>STEP 3                                 | Trattamento Dati            | Riepilogo | I       |  |
|----------------------------------------------------------------------------------------------------|----------------------------------------------------------------------------------------------------|--------------------------------------------------|-----------------------------|-----------|---------|--|
|                                                                                                    | EZIONE ENTE                                                                                                    |                                                  |                             |           |         |  |
| *Primo Livello Stru<br>AMMINISTRAZION                                                                                        | ttura<br>NI ED ENTI RE ❤                                                                                                    |                                                  |                             |           |         |  |
| Seleziona<br>AMMINISTRAZION<br>AZIENDE E ISTITU<br>ISTITUTI DI ISTRU<br>AMMINISTRAZION<br>ALTRE PUBBLICH<br>AZIENDE E ISTITU | II ED ENTI REGIONAL<br>JTI DEL SSR - CAMPA<br>JZIONE SCOLASTICA<br>MI, ENTI, AZIENDE, CC<br>E AMMINISTRAZIONI<br>JTI DEL SSR - CALABI | I<br>NIA<br>ED UNIVERSITA<br>NSORZI E SOC<br>RIA | ARIA<br>IETÀ DI ENTI LOCALI |           |         |  |
| An                                                                                                    | nulla                                                                                                    |                                                  |                             | C         | ontinua |  |
|                                                                                                    |                                                                                                    |                                                  |                             |           |         |  |

Successivamente selezionare il Secondo Livello Struttura cliccando sul comando

Figura 4

| STED 1               | STEP 2                 | STEP 3           | STEP 4     | STEP 5 |       |
|----------------------|------------------------|------------------|------------|--------|-------|
| SILFI                | SILF 2                 | SILF 5           | eee SILF 4 | SILF J |       |
|                      |                        |                  |            |        |       |
| OLLL                 |                        | -                |            |        |       |
|                      |                        |                  |            |        |       |
|                      |                        |                  |            |        |       |
| *Primo Livello Strut | tura                   |                  |            |        |       |
| AMMINISTRAZION       | I ED ENTI RE 🗸         |                  |            |        |       |
| *Secondo Livello St  | ruttura                |                  |            |        |       |
| AZIENDE, AGENZI      | E, ISTITUTI, ( 🗸       |                  |            |        |       |
| Seleziona            | ]                      |                  |            |        |       |
| AZIENDE AGENZI       | E ISTITUTI CONS        | ORZI E SOCIETÀ I | REGIONALI  |        |       |
| neithe, nother       | <u>_, ionron, cono</u> |                  | REGION/EI  |        |       |
|                      | ullo                   |                  |            | Con    | tinua |

Figura 5

~

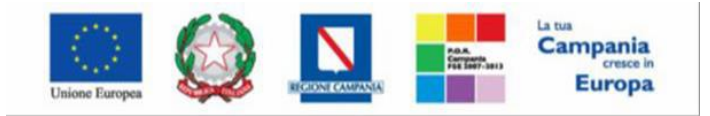

"Progettazione, realizzazione e manutenzione del Sistema Informativo Appalti Pubblici Sanità (SIAPS)"

Indicare, infine, il proprio Ente di appartenenza, selezionandolo attraverso il comando quelli proposti sulla base dei filtri applicati ai livelli precedenti

tra

~

| Selezione                                                         | Riepilogo           | Utente | Trattamento Dati | Riepilogo |  |
|-------------------------------------------------------------------|---------------------|--------|------------------|-----------|--|
| STEP 1                                                            | STEP 2              | STEP 3 | STEP 4           | STEP 5    |  |
| 1 SEL                                                             | EZIONE ENT          | E      |                  |           |  |
| *Primo Livello Stru                                               | ttura               |        |                  |           |  |
| AMMINISTRAZIO                                                     | NI ED ENTI RE 🗸     |        |                  |           |  |
| *Secondo Livello S                                                | struttura           |        |                  |           |  |
| AZIENDE, AGENZ                                                    | IE, ISTITUTI, ( 🗸   |        |                  |           |  |
| *Ente                                                             |                     |        |                  |           |  |
| SoReSa SPA                                                        | ~                   |        |                  |           |  |
|                                                                   |                     |        |                  |           |  |
| Seleziona                                                         |                     |        |                  | Continua  |  |
| Seleziona<br>ARPAC MULTISEF<br>Consorzio bufala                   | RVIZI S.r.I.        |        |                  |           |  |
| Seleziona<br>ARPAC MULTISEF<br>Consorzio bufala<br>PUBLIC SOLAR T | RVIZI S.r.I.<br>EST |        |                  |           |  |

Cliccare, quindi, sul comando "Continua" in basso alla scheda per proseguire con la compilazione degli step successivi.

| Selezione                                                          | Riepilogo        | Utente | Trattamento Dati | Riepilogo |    |
|--------------------------------------------------------------------|------------------|--------|------------------|-----------|----|
| STEP 1                                                             | STEP 2           | STEP 3 | STEP 4           | STEP 5    |    |
| 1 SELE                                                             | ZIONE ENT        | ≣      |                  |           |    |
| *Primo Livello Strut                                               | tura             |        |                  |           |    |
| AMMINISTRAZION                                                     | II ED ENTI RE 🛩  |        |                  |           |    |
| *Secondo Livello S                                                 | truttura         |        |                  |           |    |
| AZIENDE, AGENZI                                                    | E, ISTITUTI, ( 🗸 |        |                  |           |    |
| *Ente                                                              |                  |        |                  |           |    |
| SoReSa SPA                                                         | ~                |        |                  |           |    |
| Seleziona<br>ARPAC MULTISER<br>Consorzio bufala<br>PUBLIC SOLAR TE | VIZI S.r.I.      |        |                  | Contin    | ua |
| SoReSa SPA                                                         |                  |        |                  |           |    |

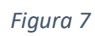

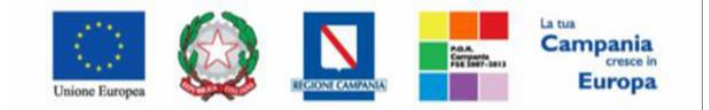

"Progettazione, realizzazione e manutenzione del Sistema Informativo Appalti Pubblici Sanità (SIAPS)"

### 2.2 – Riepilogo dati Ente

La sezione **"Riepilogo dati ente"** verrà automaticamente compilata con i dati relativi alla Pubblica Amministrazione selezionata.

I dati anagrafici delle Amministrazioni sono precaricati a sistema e non sono modificabili.

Cliccare pertanto sul comando "**Continua**" in basso nella schermata per proseguire con la compilazione degli step successivi.

| Selezior            | e Ri         | lepilogo | Utente | Irattamento Dati | Riepilogo |            |
|---------------------|--------------|----------|--------|------------------|-----------|------------|
| STEP 1              |              | STEP 2   | STEP 3 | STEP 4           | STEP 5    |            |
| 2                   | RIEPILOG     |          | NTE    |                  |           |            |
|                     |              |          |        |                  |           |            |
|                     |              |          |        |                  |           |            |
| Denominazio         | one Ente     |          |        |                  |           |            |
| SoReSa S            | PA           |          |        |                  |           |            |
| Forma Giurio        | lica         |          |        |                  |           |            |
|                     |              |          |        |                  |           |            |
|                     |              |          |        |                  |           |            |
| Indirizzo           |              |          |        |                  |           |            |
| Complesso           | Esedra Is. F | 9 Is. F9 |        |                  |           |            |
| Comune              |              |          |        |                  |           |            |
| Napoli              |              |          |        |                  |           |            |
| Provincia           |              |          |        |                  |           |            |
| Napoli              |              |          |        |                  |           |            |
| C.A.P.              |              |          |        |                  |           |            |
| 80143               |              |          |        |                  |           |            |
| Telefono            |              |          |        |                  |           |            |
| 081 212 81          | 74           |          |        |                  |           |            |
| _                   |              |          |        |                  |           |            |
| Fax                 | 10           |          |        |                  |           |            |
| 08175000            | 12           |          |        |                  |           |            |
| E-mail ( <b>PEC</b> | )            |          |        |                  |           |            |
| aaa@aaa.i           | t            |          |        |                  |           |            |
|                     | In diatas    |          |        |                  |           | Our tierre |
|                     | Indietro     |          |        |                  |           | Continua   |

Figura 8

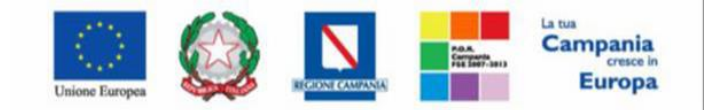

### SO.RE.SA. S.p.A. "Progettazione, realizzazione e manutenzione del Sistema Informativo Appalti Pubblici Sanità (SIAPS)"

### 2.3 – Utente

In questa sezione viene richiesto l'inserimento di una serie di informazioni relative all'utente che intende effettuare la registrazione: **Nome, Cognome, Telefono 1** (privo di separatore tra prefisso e numero), **E-mail** (indirizzo a cui verranno inviate tutte le comunicazioni), **Qualifica** e **Codice Fiscale** (figura 9)

| Selezione            | Riepilogo           | Utente             | Trattamento Dati | Riepilogo |  |
|----------------------|---------------------|--------------------|------------------|-----------|--|
| STEP 1               | STEP 2              | STEP 3             | STEP 4           | STEP 5    |  |
| 3 DATI               | UTENTE -            |                    |                  |           |  |
| *Nome                |                     |                    |                  |           |  |
|                      |                     |                    |                  |           |  |
| *Cognome             |                     |                    |                  |           |  |
|                      |                     |                    |                  |           |  |
| *Telefono 1          |                     |                    |                  |           |  |
|                      |                     |                    |                  |           |  |
| Telefono 2           |                     |                    |                  |           |  |
| *E-mail (Indirizzo a | cui verranno inviat | e tutte le comunio | azioni)          |           |  |
|                      |                     |                    |                  |           |  |
| *Qualifica           |                     |                    |                  |           |  |
| Scegli Qualifica     | ~                   |                    |                  |           |  |
| *Codice Fiscale      |                     |                    |                  |           |  |
|                      |                     |                    |                  |           |  |
| Indie                | etro                |                    |                  | Continua  |  |
|                      |                     |                    |                  |           |  |
|                      |                     |                    |                  |           |  |

Figura 9

### Nota: Tutti i campi contrassegnati con (\*) sono obbligatori

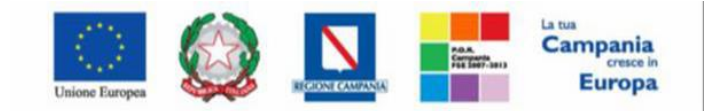

SO.RE.SA. S.p.A. "Progettazione, realizzazione e manutenzione del Sistema Informativo Appalti Pubblici Sanità (SIAPS)"

In particolare, per inserire la qualifica, cliccare sul comando \_\_\_\_\_\_ ed effettuare la selezione tra quelle proposte.

Completata la scheda con tutte le informazioni, cliccare sul comando **"Continua"** per passare alla sezione successiva (figura 10)

| 00/02/0//0              | , nop.logo        |                   |          |        |     |
|-------------------------|-------------------|-------------------|----------|--------|-----|
| STEP 1                  | STEP 2            | STEP 3            | STEP 4   | STEP 5 |     |
| 3 DATU                  | TENTE -           |                   |          |        |     |
| 5 DATIO                 | IENIE             |                   |          |        |     |
|                         |                   |                   |          |        |     |
| Nome                    |                   |                   |          |        |     |
| Utente PA               |                   |                   |          |        |     |
| Cognome                 |                   |                   |          |        |     |
| Test                    |                   |                   |          |        |     |
| Telefono 1              |                   |                   |          |        |     |
| 00000                   |                   |                   |          |        |     |
| Telefono 2              |                   |                   |          |        |     |
|                         |                   |                   |          |        |     |
| E-mail (Indirizzo a cui | i verranno inviat | e tutte le comuni | cazioni) |        |     |
| TEST@TEST.IT            |                   |                   |          |        |     |
| Qualifica               |                   |                   |          |        |     |
| DIRETTORE AMMINIS       | STRATIVC 🗸        |                   |          |        |     |
| Codice Fiscale          |                   |                   |          |        |     |
| TSTTTP80A02B71XX        |                   |                   |          |        |     |
| Indietro                | 0                 |                   |          | Conti  |     |
| mulett                  |                   |                   |          | Conta  | nuu |

Figura 20

Nel caso in cui vengano inserite le informazioni relative ad un utente "cessato" al momento del clic sul comando "Continua", verrà visualizzato il seguente messaggio:

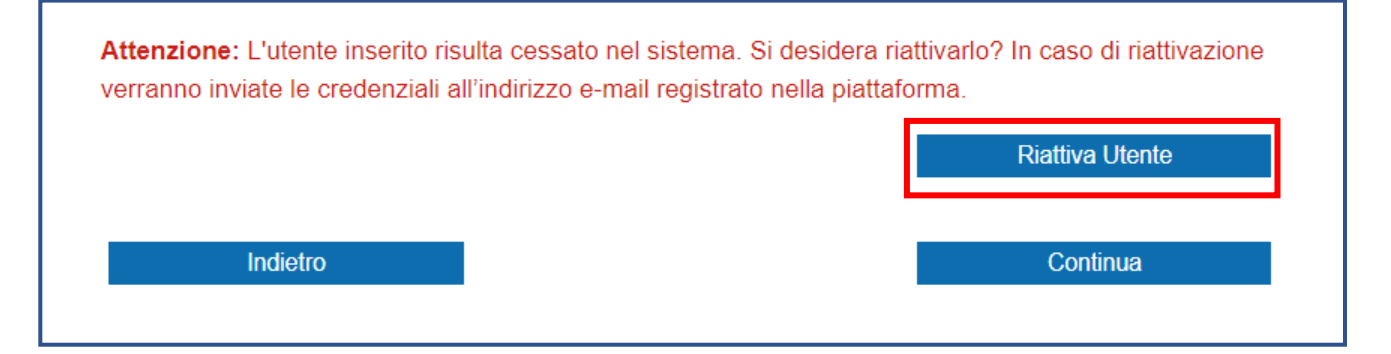

E sarà necessario cliccare su "RIATTIVA UTENTE". Verrà quindi visualizzato il seguente messaggio "Attenzione: La sua utenza è stata riattivata, le sue credenziali sono state inviate all'indirizzo email registrato nella piattaforma." e verrà inviata un'e-mail con le credenziali all'Utente e un' email all'Ente per notificare la riattivazione, agli indirizzi inseriti in fase di registrazione.

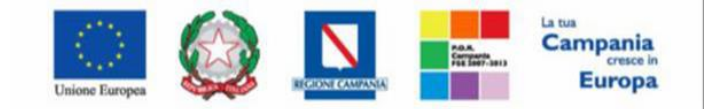

### SO.RE.SA. S.p.A. "Progettazione, realizzazione e manutenzione del Sistema Informativo Appalti Pubblici Sanità (SIAPS)"

### 2.4 – Trattamento dati

In caso di prima registrazione, è necessario accettare il trattamento dei dati personali ed eseguire l'operazione aritmetica anti-spam. Dopo aver preso visione della nota informativa in materia di privacy, cliccare dunque su **Accetto**. Successivamente eseguire l'operazione aritmetica **Anti-spam** e cliccare sul comando "**Continua**" (figura 11)

| Area Geografica                                                                                                    | Azienda                                                                                                    | Utente                                                                                                    | Trattamento Dati                                                                                                    | Riepilogo                                                                                                    |
|----------------------------------------------------------------------------------------------------|----------------------------------------------------------------------------------------------------|----------------------------------------------------------------------------------------------------|----------------------------------------------------------------------------------------------------|----------------------------------------------------------------------------------------------------|
| STEP 1                                                                                                    | STEP 2                                                                                                    | STEP 3                                                                                                    | STEP 4                                                                                                    | STEP 5                                                                                                    |
| 4 TRA                                                                                                    | FTAMENTO D                                                                                                    | EI DATI PER:                                                                                                    | SONALI —                                                                                                    |                                                                                                    |
| Il sottoscritto d                                                                                                    | ichiara che i dati                                                                                                    | inseriti sono co                                                                                                    | orrispondenti a v                                                                                                    | erità e si impegna a comunicare                                                                                                    |
| tempestivamen                                                                                                    | te eventuali varia                                                                                                    | izioni.                                                                                                    |                                                                                                    |                                                                                                    |
| La presente pag<br>"Sito") in relazi<br>trattamento dei<br>alla protezione di<br>circolazione di ta<br>con i servizi wel<br>La non accettaz | ina descrive le mo<br>one ai dati pers<br>dati personali, res<br>delle persone fisic<br>ali dati (nel seguito<br>o del Sito Tali dat<br>cione di tale cond | odalità di gestion<br>onali degli uten<br>sa ai sensi dell'a<br>he con riguardo<br>o anche "Regolar<br>i vengono trattati<br>izione impedisce | e del sito internet<br>ti che lo consul<br>nt. 13 del Regola<br>al trattamento dei<br>mento UE" o "GDI<br><u>i in conformità al l</u><br>e la registrazione | della So.Re.Sa. SpA (di seguito il<br>tano e fornisce l'informativa sul<br>mento europeo 2016/679 relativo<br>i dati personali, nonché alla libera<br>PR"), per coloro che interagiscono<br>Regolamento LIE e alla normativa |
| Accetto 💿                                                                                                    | Non Accetto 🔿                                                                                                    |                                                                                                    |                                                                                                    |                                                                                                    |
| <u>Cambia codice di</u>                                                                                                    | controllo                                                                                                    |                                                                                                    |                                                                                                    |                                                                                                    |
| Anti-spam.                                                                                                    | Eseguire la                                                                                                    | seguente o                                                                                                    | operazione a                                                                                                    | aritmetica                                                                                                    |
| A sei somma (                                                                                                    | numero roman                                                                                                    | o) VIII e sottra                                                                                                    | arre sette                                                                                                    |                                                                                                    |
| ( Scrivere il risulta                                                                                                    | to in cifre ) 7                                                                                                    |                                                                                                    |                                                                                                    |                                                                                                    |
| Ind                                                                                                    | ietro                                                                                                    |                                                                                                    |                                                                                                    | Continua                                                                                                    |
|                                                                                                    |                                                                                                    |                                                                                                    |                                                                                                    |                                                                                                    |

È possibile cliccare su **"Cambia Codice di controllo"** per cambiare l'operazione anti-spam nel caso non sia chiara.

Figura 11

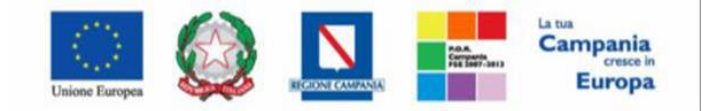

"Progettazione, realizzazione e manutenzione del Sistema Informativo Appalti Pubblici Sanità (SIAPS)"

### 2.5 – Riepilogo

In caso di prima registrazione in questa sezione il sistema mostra il riepilogo dei dati indicati in fase di registrazione (figura 19)

| Soloziono                                                                                                    | Pionilogo            | litente          | Trattamento Dati       | Pienilogo               |           |
|----------------------------------------------------------------------------------------------------|----------------------|------------------|------------------------|-------------------------|-----------|
|                                                                                                    | nicpilogo            |                  |                        |                         |           |
| STEP 1                                                                                                    | STEP 2               | STEP 3           | STEP 4                 | STEP 5                  |           |
| •                                                                                                    | •                    | •                | •                      | •                       |           |
|                                                                                                    |                      |                  |                        |                         |           |
|                                                                                                    |                      |                  |                        |                         |           |
|                                                                                                    |                      |                  |                        |                         |           |
| Registrazione riuso                                                                                                    | ita con success      | o. A breve ve    | rranno inviate le c    | redenziali all'indirizz | o e-mail  |
| indicato in fase di r                                                                                                    | egistrazione co      | n le quali sarà  | nossibile effettua     | re il primo accesso     | a seguito |
| indicato in lase di l                                                                                                    | egisti azione con    | in le quali sala | i possibile ellettud   | ire il plillo accesso,  | a seguito |
| quale verrà richiest                                                                                                    | to un cambio pa      | ssword.          |                        |                         |           |
|                                                                                                    |                      |                  |                        |                         |           |
| Scheda Riepilogo Regi                                                                                                    | strazione al Portale |                  |                        |                         |           |
| Denominazione Ente                                                                                                    |                      | Soresas          | PA                     |                         |           |
| -orma Giuridica                                                                                                    |                      | Camalaaa         | a Faadra la FO la FO   |                         |           |
| ndirizzo                                                                                                    |                      | Compless         | 0 Esedra IS. F9 IS. F9 |                         |           |
| Comune                                                                                                    |                      | Napoli           |                        |                         |           |
| Provincia                                                                                                    |                      | INapoli          |                        |                         |           |
| C.A.P.                                                                                                    |                      | 80143            |                        |                         |           |
| 0 F F F F                                                                                                    |                      |                  | 0.4.5                  |                         |           |
| Codice Fiscale Ditta                                                                                                    |                      | 04780081         | 215                    |                         |           |
| Codice Fiscale Ditta<br>Partita IVA                                                                                                    |                      | 04780081         | 215                    |                         |           |
| Codice Fiscale Ditta<br>Partita IVA<br>Telefono                                                                                                    |                      | 04780081         | 215                    |                         |           |
| Codice Fiscale Ditta<br>Partita IVA<br>Telefono<br>Fax                                                                                                    |                      | 04786681         | 215                    |                         |           |
| Codice Fiscale Ditta<br>Partita IVA<br>Telefono<br>Fax<br>e-mail                                                                                              |                      | aaa@aaa.         | 215<br>it              |                         |           |
| Codice Fiscale Ditta<br>Partita IVA<br>Telefono<br>Fax<br>e-mail<br>Informazioni utente                                                                       |                      | aaa@aaa          | 215<br>it              |                         |           |
| Codice Fiscale Ditta<br>Partita IVA<br>Telefono<br>Fax<br>e-mail<br>Informazioni utente<br>Nome                                                               | Uter                 | aaa@aaa.         | it                     |                         |           |
| Codice Fiscale Ditta<br>Partita IVA<br>Telefono<br>Fax<br>e-mail<br>Informazioni utente<br>Nome<br>Cognome                                                    | Uter                 | aaa@aaa          | it                     |                         |           |
| Codice Fiscale Ditta<br>Partita IVA<br>Telefono<br>Fax<br>e-mail<br>Informazioni utente<br>Nome<br>Cognome<br>Telefono 1                                      | Uter<br>Test<br>0000 | aaa@aaa.         | it                     |                         |           |
| Codice Fiscale Ditta<br>Partita IVA<br>Telefono<br>Fax<br>e-mail<br>Informazioni utente<br>Nome<br>Cognome<br>Telefono 1<br>Telefono 2                        | Uter<br>Test<br>0000 | aaa@aaa.         | 215<br>it              |                         |           |
| Codice Fiscale Ditta<br>Partita IVA<br>Telefono<br>Fax<br>e-mail<br>Informazioni utente<br>Nome<br>Cognome<br>Telefono 1<br>Telefono 2<br>e-mail              | Uter<br>Test<br>0000 | aaa@aaaa         | 215<br>it              |                         |           |
| Codice Fiscale Ditta<br>Partita IVA<br>Telefono<br>Fax<br>e-mail<br>Informazioni utente<br>Nome<br>Cognome<br>Telefono 1<br>Telefono 2<br>e-mail<br>Qualifica | Uter<br>Test<br>0000 | aaa@aaa.         | it<br>ISTRATIVO        |                         |           |

Figura 12

# 3. Primo Accesso e Cambio Password

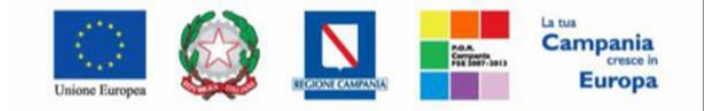

"Progettazione, realizzazione e manutenzione del Sistema Informativo Appalti Pubblici Sanità (SIAPS)"

Dopo aver completato la registrazione, l'utente di una Pubblica Amministrazione riceverà una comunicazione mail con le credenziali di accesso all'area privata della piattaforma SIAPS (**Codice di accesso, Nome Utente e Password**). Le credenziali andranno inserite nella schermata di login, che può essere raggiunta collegandosi a <u>www.soresa.it</u>, cliccando su "**Login**" in alto a destra della homepage e quindi su "**Accedi**" disponibile al di sotto del testo "**ACCEDI AL SISTEMA INFORMATIVO PUBBLICI IN SANITA' – SIAPS**" (figura 13)

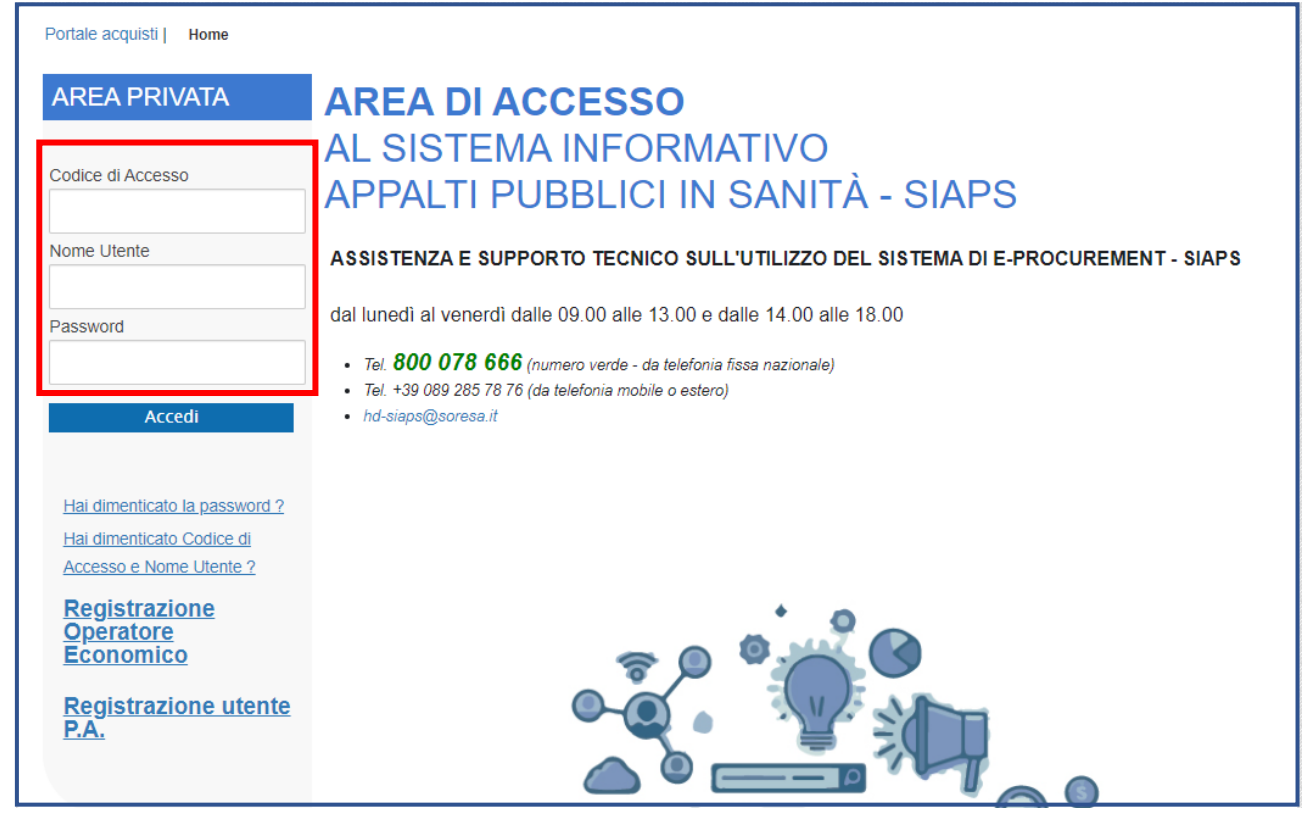

Figura 13

Nel caso in cui vengano inserite le informazioni relative ad un utente "cessato" di un Ente "attivo", verrà visualizzato il seguente messaggio "L'utente risulta cessato. Per riattivare l'utente procedere con la registrazione."

In tal caso, sarà necessario cliccare sul link **"Registrazione Utente PA"** disponibile sotto la schermata di login e procedere con l'inserimento delle informazioni richieste per la registrazione fino allo step 3 "Utente" e cliccare sul comando **"Continua"**.

Verrà quindi mostrato il comando **"Riattiva Utente"** che, se cliccato, consentirà la riattivazione dell'utenza con conseguente invio di un'e-mail all'utente con la terna delle credenziali e una all'azienda per notificare la riattivazione **(VEDI par. 2.3 – UTENTE, pag.13).** 

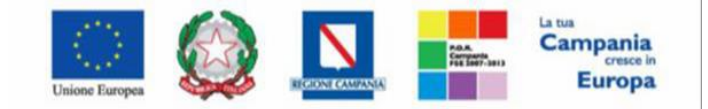

"Progettazione, realizzazione e manutenzione del Sistema Informativo Appalti Pubblici Sanità (SIAPS)"

### 3.1 – Lista attività e cambio password

Effettuato l'accesso, <u>in caso di prima connessione al sistema</u>, è previsto il **"Cambio Password"**. Verrà mostrata pertanto la schermata **"Lista Attività"**:

| Società Regionale per la Sanità S.p.A. > SORESA                                                                                                    |
|----------------------------------------------------------------------------------------------------|
| Lista Attività                                                                                                    |
| Lista attività Piattaforma Soresa<br>– La lista sottostante riporta tutte le attività alle quali bisogna prestare attenzione prima di entrare nell'applicazione.<br>– Le attività possono essere di semplice notifica oppure bloccanti.<br>– Se non viene svolta una attività bloccante non è possibile accedere all'applicazione.<br>– Procedere con prendere visione delle comunicazioni presenti nella lista, se bloccanti eseguire dopo l'apertura di ognuna, l'azione "Accettazione / Presa Visione".<br>– Dopo tali azioni, il sistema consentirà l'accesso alle funzioni presenti sulla Piattaforma.<br>– Pre aprire un documento fare click sull'oggetto (es: Cambio password) |
| Legenda                                                                                                    |
| 🞇 Bloccante 🛛 📦 Non Bloccante 🖉 Release Notes                                                                                                    |
| Tipo Attività     Oggetto       Image: Cambio Password     Image: Cambio Password                                                                                                    |
| N. Righe: 1 > Continua                                                                                                    |
| Figura 14                                                                                                    |

La Lista Attività <u>è una funzione</u> che permette di <u>evidenziare le eventuali azioni a cui è necessario</u> <u>prestare attenzione</u> prima di effettuare l'accesso all'Area Riservata della piattaforma SIAPS.

Le attività si distinguono in:

- Bloccanti : attività che richiedono un'azione da parte dell'utente. Tali attività inibiscono l'accesso a funzioni e/o attività fino a compimento dell'azione richiesta;

- Non Bloccanti **Non Bloccante** : attività di semplice notifica, finalizzate a dare evidenza di determinate comunicazioni;

Il **"Cambio Password"** rappresenta un'<u>operazione bloccante (</u>contrassegnata con l'icona X) pertanto il Sistema inibirà l'accesso alle altre funzioni **finché tale richiesta non verrà evasa** (il comando "Continua", in questo caso, non produrrà alcuna azione).

### Per proseguire è necessario quindi fare clic sull'attività con oggetto "Cambio Password".

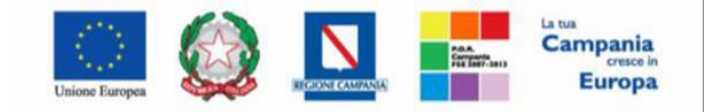

"Progettazione, realizzazione e manutenzione del Sistema Informativo Appalti Pubblici Sanità (SIAPS)"

| Società Regionale per la Sanità S.p.A. > SORESA                                                                                                    |
|----------------------------------------------------------------------------------------------------|
| Lista Attività                                                                                                    |
| <ul> <li>Lista attività Piattaforma Soresa</li> <li>La lista sottostante riporta tutte le attività alle quali bisogna prestare attenzione prima di entrare nell'applicazione.</li> <li>Le attività possono essere di semplice notifica oppure bloccanti.</li> <li>Se non viene svolta una attività bloccante non è possibile accedere all'applicazione.</li> <li>Procedere con prendere visione delle comunicazioni presenti nella lista, se bloccanti eseguire dopo l'apertura di ognuna, l'azione "Accettazione / Presa Visione".</li> <li>Dopo tali azioni, il sistema consentirà l'accesso alle funzioni presenti sulla Piattaforma.</li> <li>Per aprire un documento fare click sull'oggetto (es: Cambio password)</li> <li>Legenda</li> <li>Mon Bloccante Presa Notes</li> </ul> |
| Tipo Attività Oggetto                                                                                                    |
| Cambio Password                                                                                                    |
| N. Righe: 1 Continua                                                                                                    |

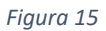

Nella schermata che verrà mostrata inserire la password ricevuta per e-mail nel campo **"Vecchia Password"** e digitare una nuova password nel campo **"Nuova Password"** rispettando i criteri elencati:

- Contiene almeno 8 caratteri (massimo 12);
- Contiene almeno 1 caratteri minuscoli;
- Contiene almeno 1 caratteri maiuscoli;
- Contiene almeno 0 carattere speciale;
- Contiene almeno 1 numeri;

Digitare nuovamente la password scelta nel campo "Controllo Password" e fare clic sul comando "Conferma"

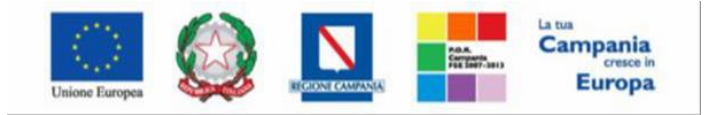

"Progettazione, realizzazione e manutenzione del Sistema Informativo Appalti Pubblici Sanità (SIAPS)"

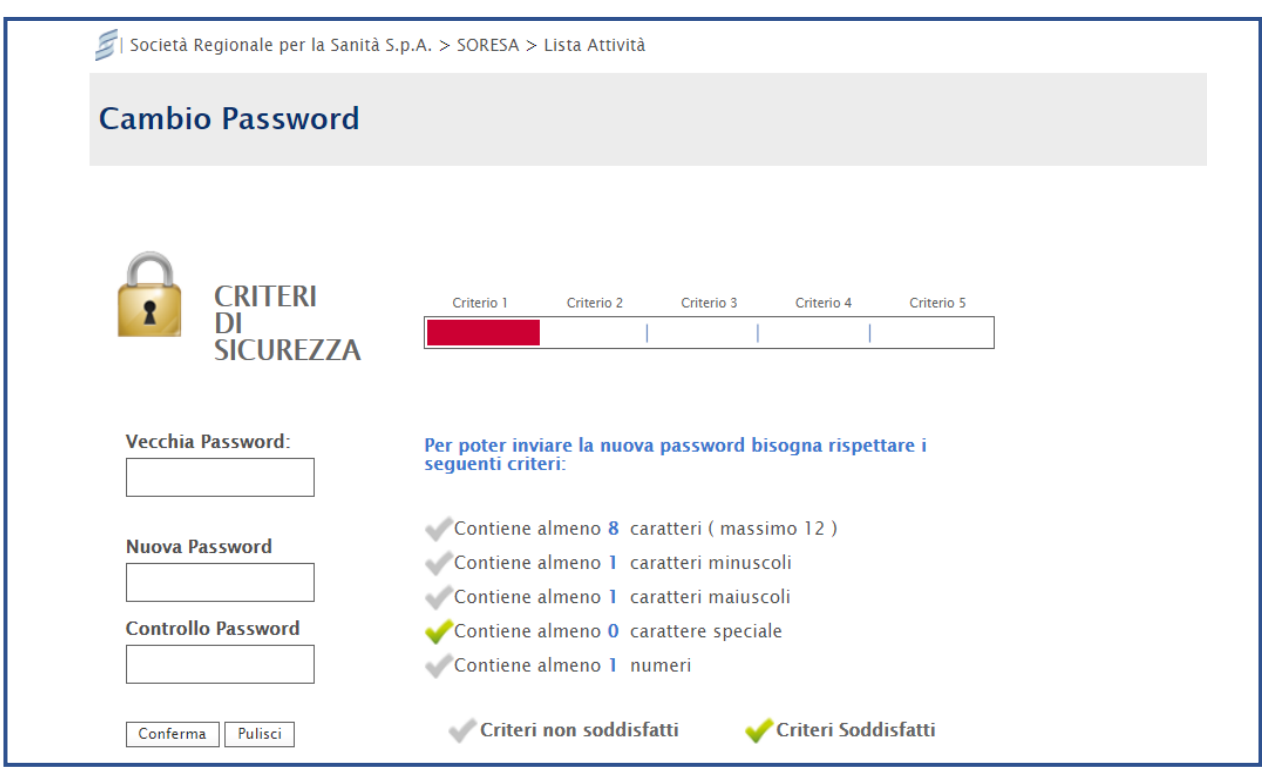

Figura 16

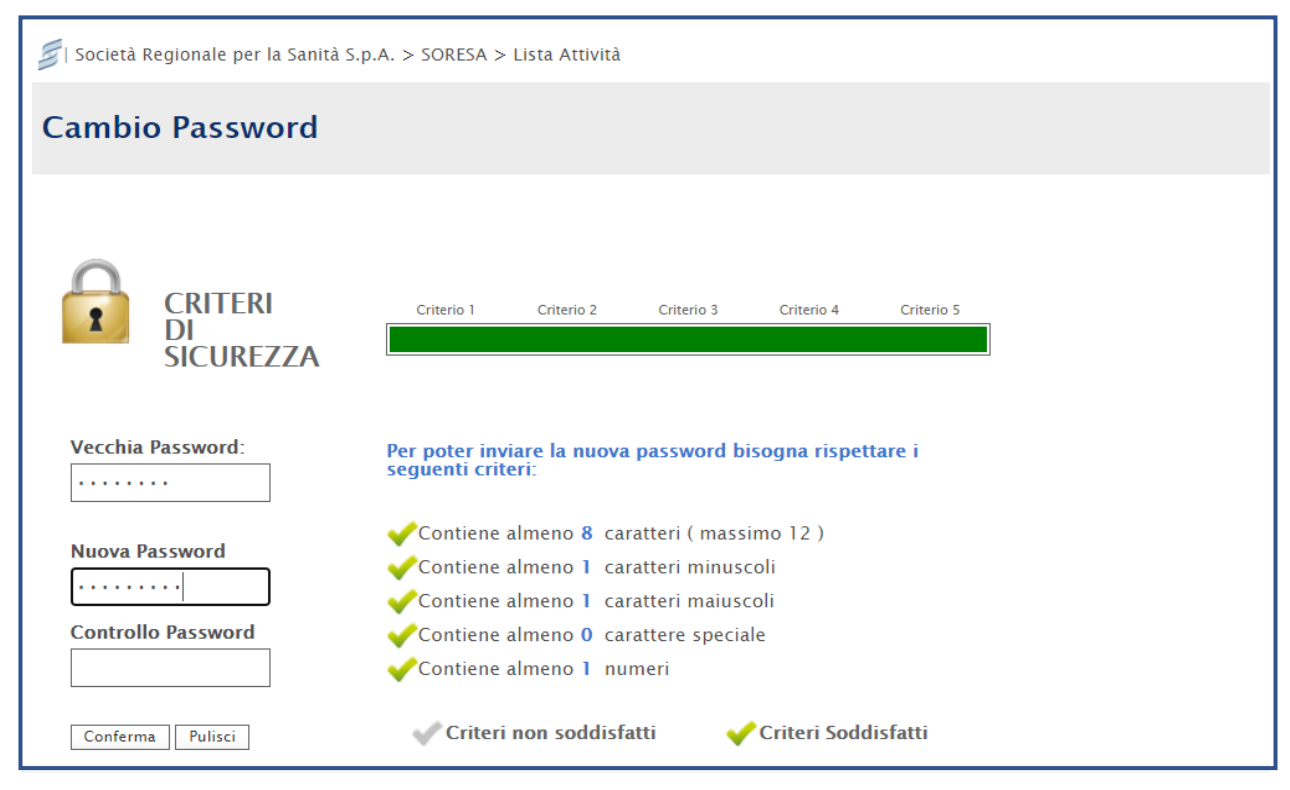

Figura 17

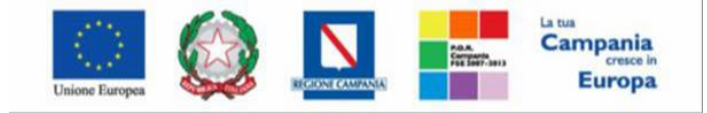

"Progettazione, realizzazione e manutenzione del Sistema Informativo Appalti Pubblici Sanità (SIAPS)"

| Cambio Password    |                                                                               |
|--------------------|-------------------------------------------------------------------------------|
|                    |                                                                               |
| $\bigcirc$         |                                                                               |
|                    | Criterio 1 Criterio 2 Criterio 3 Criterio 4 Criterio 5                        |
| SICUREZZA          |                                                                               |
|                    |                                                                               |
| Vecchia Password:  | Per poter inviare la nuova password bisogna rispettare i<br>seguenti criteri: |
|                    | ✔Contiene almeno 8 caratteri ( massimo 12 )                                   |
| Nuova Password     | ✓Contiene almeno 1 caratteri minuscoli                                        |
| •••••              | ✔Contiene almeno 1 caratteri maiuscoli                                        |
| Controllo Password | Contiene almeno 0 carattere speciale                                          |
|                    | ✔ Contiene almeno 1 numeri                                                    |
| Conferma Pulisci   | 💎 Criteri non soddisfatti 🛛 🗸 Criteri Soddisfatti                             |

Figura 18

# 4. Recupero credenziali di accesso

### 4.1 – Recupero Password

Nel caso in cui sia stata smarrita la password ma si sia ancora in possesso del Codice di accesso e del Nome Utente, è possibile avviare la procedura di recupero cliccando sul link **"Hai dimenticato la password? "** presente nella schermata di login.

| AREA DI ACCESSO                                                                                                    |
|----------------------------------------------------------------------------------------------------|
| AL SISTEMA INFORMATIVO<br>APPALTI PUBBLICI IN SANITÀ - SIAPS                                                                                                    |
| ASSISTENZA E SUPPORTO TECNICO SULL'UTILIZZO DEL SISTEMA DI E-PROCUREMENT - SIAPS                                                                                                    |
| dal lunedì al venerdì dalle 09.00 alle 13.00 e dalle 14.00 alle 18.00<br>• Tel. <b>800 078 666</b> (numero verde - da telefonia fissa nazionale)<br>• Tel. +39 089 285 78 76 (da telefonia mobile o estero)<br>• hd-siaps@soresa.it |
|                                                                                                    |
|                                                                                                    |
|                                                                                                    |
|                                                                                                    |

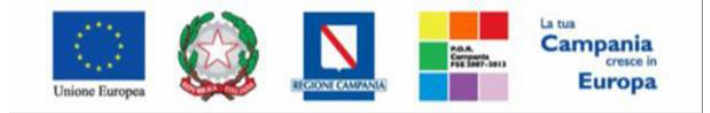

"Progettazione, realizzazione e manutenzione del Sistema Informativo Appalti Pubblici Sanità (SIAPS)"

Verrà mostrata una schermata nella quale dovranno essere inserite le seguenti informazioni:

- il **Codice Fiscale** dell'**ENTE** di Appartenenza (<u>e non quello dell'utente registrato</u>);
- il Codice di Accesso ;
- il Nome Utente ;

|            | 000.070.666                                                                                          | ®                                                                                                    | ) |
|------------|----------------------------------------------------------------------------------------------------|----------------------------------------------------------------------------------------------------|---|
|            | RECUPERO PASSWORD                                                                                    |                                                                                                    |   |
|            | Se hai smarrito o dimenticato la Password, inser<br>dell'operatore economico, il Codice di Accesso e | isci nel modulo sottostante il codice fiscale<br>i il Nome Utente poi clicca sul bottone Invia.                                                             |   |
|            | In breve tempo, all'indirizzo e-mail utilizzato al<br>messaggio contenente la tua Password di access | l'atto della registrazione, riceverai un<br>so al Piattaforma Soresa.                                                                                       |   |
| ord 1      | * Codice Fiscale ( Operatore Economico / Ente )                                                      |                                                                                                    |   |
| i          | * Codice di Accorso                                                                                  |                                                                                                    |   |
| ?          |                                                                                                    |                                                                                                    |   |
|            | * Nome Utente                                                                                        |                                                                                                    |   |
|            |                                                                                                    |                                                                                                    |   |
|            |                                                                                                    | Cambia codice di controllo                                                                                                    |   |
|            | Anti-spam. Eseg<br>A (nume                                                                           | <u>Cambia codice di controllo</u><br>uire la seguente operazione aritmetica<br>ro romano) Il sottrarre due e aggiungi 3                                     |   |
| <u>ent</u> | Anti-spam. Eseg<br>A (nume                                                                           | <u>Cambia codice di controllo</u><br>uire la seguente operazione aritmetica<br>ro romano) Il sottrarre due e aggiungi 3<br>(Scrivere il risultato in cifre) |   |
| <u>ənt</u> | Anti-spam. Eseg<br>A (numer                                                                          | Cambia codice di controllo<br>uire la seguente operazione aritmetica<br>ro romano) Il sottrarre due e aggiungi 3<br>(Scrivere il risultato in cifre)        |   |
| <u>ent</u> | Anti-spam. Eseg<br>A (numer                                                                          | Cambia codice di controllo<br>uire la seguente operazione aritmetica<br>ro romano) II sottrarre due e aggiungi 3<br>(Scrivere il risultato in cifre)        | ( |
| <u>ent</u> | Anti-spam. Eseg<br>A (nume                                                                           | Cambia codice di controllo<br>uire la seguente operazione aritmetica<br>ro romano) Il sottrarre due e aggiungi 3<br>(Scrivere il risultato in cifre)        |   |
| <u>ent</u> | Anti-spam. Esegu<br>A (numer                                                                         | Cambia codice di controllo<br>uire la seguente operazione aritmetica<br>ro romano) Il sottrarre due e aggiungi 3<br>(Scrivere il risultato in cifre)        |   |

Figura 20

| RECUPERO PASSWORD                                                                                  |                                                                                                  |
|----------------------------------------------------------------------------------------------------|--------------------------------------------------------------------------------------------------|
| Se hai smarrito o dimenticato la Password, inse<br>dell'operatore economico, il Codice di Accesso  | risci nel modulo sottostante il codice fiscale<br>e il Nome Utente poi clicca sul bottone Invia. |
| In breve tempo, all'indirizzo e-mail utilizzato a<br>messaggio contenente la tua Password di acces | ll'atto della registrazione, riceverai un<br>so al Piattaforma Soresa.                           |
| * Codice Fiscale ( Operatore Economico / Ente )                                                    | 47833950091                                                                                      |
| * Codice di Accesso                                                                                | SO000XX                                                                                          |
| * Nome Utente                                                                                      | E_UtentePA_Test                                                                                  |
|                                                                                                    | <u>Cambia codice di controllo</u>                                                                |
| Anti-spam. Eseg<br>A (nume                                                                         | <b>uire la seguente operazione aritmetica</b><br>ro romano) Il sottrarre due e aggiungi 3        |
|                                                                                                    | ( Scrivere il risultato in cifre )                                                               |
|                                                                                                    | Invia                                                                                            |
|                                                                                                    |                                                                                                  |
|                                                                                                    |                                                                                                  |

Figura 21

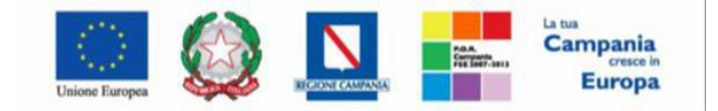

SO.RE.SA. S.p.A. "Progettazione, realizzazione e manutenzione del Sistema Informativo Appalti Pubblici Sanità (SIAPS)"

Successivamente, eseguire l'operazione aritmetica Anti-spam, necessaria per prevenire gli accessi automatici fraudolenti, e cliccare sul comando **"INVIA"**.

È possibile cliccare su **"Cambia Codice di controllo"** per cambiare l'operazione anti-spam nel caso non sia chiara:

|                                                                            |                                  | $\sim$                                                                                           |
|----------------------------------------------------------------------------|----------------------------------|--------------------------------------------------------------------------------------------------|
| RECUPERO PASSWORD                                                          |                                  |                                                                                                  |
| Se hai smarrito o dimenticato la Pa<br>dell'operatore economico, il Codice | ssword, inse<br>di Accesso       | risci nel modulo sottostante il codice fiscale<br>e il Nome Utente poi clicca sul bottone Invia. |
| In breve tempo, all'indirizzo e-mai<br>messaggio contenente la tua Passw   | l utilizzato al<br>vord di acces | l'atto della registrazione, riceverai un<br>so al Piattaforma Soresa.                            |
| * Codico Ficcolo ( Operatoro Foono                                         | mice / Ente )                    | 47022050004                                                                                      |
| ~ Codice Fiscale ( Operatore Econo                                         | omico / Ente )                   | 47833950091                                                                                      |
| * Codi                                                                     | ce di Accesso                    | SO000XX                                                                                          |
| *                                                                          | Nome Utente                      | E_UtentePA_Test                                                                                  |
|                                                                            |                                  | Cambia codice di controllo                                                                       |
| Anti-s                                                                     | spam. Eseg<br>A (nume            | uire la seguente operazione aritmetica<br>ro romano) II sottrarre due e aggiungi 3               |
|                                                                            |                                  | ( Scrivere il risultato in cifre )                                                               |
|                                                                            |                                  | Invia                                                                                            |
|                                                                            |                                  |                                                                                                  |

Figura 22

Il sistema mostrerà un messaggio di conferma del corretto invio della richiesta di recupero e contestualmente invierà, all'indirizzo indicato in fase di registrazione, un'e-mail con i nuovi dati. Cliccare su per chiudere la scheda:

| RECUPERO PASSWORD                                                                   | ۲        |
|-------------------------------------------------------------------------------------|----------|
| d · Richiesta inviata Correttamente. Riceverà a breve una mail con i dati richiesti |          |
|                                                                                     | Indietro |
| <u>11</u>                                                                           |          |
| Figura 23                                                                           |          |

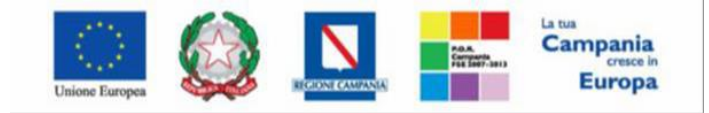

"Progettazione, realizzazione e manutenzione del Sistema Informativo Appalti Pubblici Sanità (SIAPS)"

Nel caso in cui le informazioni inserite per il recupero non risultassero corrette, verrà mostrato il messaggio: "I dati non sono quelli utilizzati all'atto della registrazione, pertanto non è possibile effettuare la richiesta":

| ſ          | RECUPERO PASSWORD                                                                                                   | ®       |
|------------|----------------------------------------------------------------------------------------------------|---------|
| <u>d 1</u> | l dati non sono quelli utilizzati all'atto della registrazione, pertanto non è possibile<br>effettuare la richiesta | 2       |
| l          |                                                                                                    | ndietro |
| <u>nt</u>  |                                                                                                    |         |
| l          |                                                                                                    |         |

Figura 24

In tal caso, verificare le informazioni digitate (**Codice fiscale Ente, Codice di accesso, Nome Utente**) e riprovare.

### 4.2 – Recupero Codice di Accesso e Nome Utente

Nel caso in cui, oltre alla Password, sia stato smarrito anche Codice di accesso e Nome Utente, è possibile procedere con il loro recupero, cliccando sull'apposito comando **"Hai dimenticato Codice di Accesso e Nome Utente?"** presente nella schermata di login.

| AREA PRIVATA                                                                          | AREA DI ACCESSO                                                                                                    |
|---------------------------------------------------------------------------------------|----------------------------------------------------------------------------------------------------|
| Codice di Accesso                                                                     | AL SISTEMA INFORMATIVO<br>APPALTI PUBBLICI IN SANITÀ - SIAPS                                                                                                    |
| Nome Utente                                                                           | ASSISTENZA E SUPPORTO TECNICO SULL'UTILIZZO DEL SISTEMA DI E-PROCUREMENT - SIAPS                                                                                              |
| Password                                                                              | dal lunedì al venerdì dalle 09.00 alle 13.00 e dalle 14.00 alle 18.00                                                                                                    |
| Accedi                                                                                | <ul> <li>Tel. 800 078 666 (numero verde - da telefonia fissa nazionale)</li> <li>Tel. +39 089 285 78 76 (da telefonia mobile o estero)</li> <li>hd-siaps@soresa.it</li> </ul> |
| Hai dimenticato la password ?<br>Hai dimenticato Codice di<br>Accesso e Nome Utente ? |                                                                                                    |
| Registrazione<br>Operatore<br>Economico                                               | ~ • • • •                                                                                                    |
| <u>Registrazione utente</u><br><u>P.A.</u>                                            |                                                                                                    |

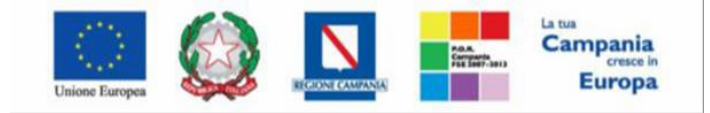

"Progettazione, realizzazione e manutenzione del Sistema Informativo Appalti Pubblici Sanità (SIAPS)"

Verrà mostrata una schermata nella quale dovranno essere inserite le seguenti informazioni:

### - il Codice Fiscale dell'Operatore Economico ;

### - l' indirizzo e-mail utilizzato per la registrazione ;

| RECUPERO CODICE DI ACCESSO E NOME UTEN<br>Se hai smarrito o dimenticato il Nome Utente, ir<br>fiscale dell'operatore economico e l'indirizzo en<br>registrazione e clicca sul bottone Invia.<br>In breve tempo allo stesso indirizzo riceverai ur | TE<br>nserisci nel modulo sottostante il codice<br>nail che hai utilizzato all'atto della<br>n messaggio contenente il tuo Nome Utente |
|----------------------------------------------------------------------------------------------------|----------------------------------------------------------------------------------------------------|
| * Codice Fiscale ( Operatore Economico / Ente )<br>* Indirizzo E-mail                                                                                                    | Cambia codice di controllo                                                                                                    |
| Anti-spam. Eseg<br>A (nume                                                                                                    | uire la seguente operazione aritmetica<br>ro romano) Il sottrarre uno e aggiungi 3<br>(Scrivere il risultato in lettere)               |
|                                                                                                    | Invia                                                                                                    |

Figura 26

| <ul> <li>RECUPERO CODICE DI ACCESSO E NOME UTENTE</li> <li>Se hai smarrito o dimenticato il Nome Utente, inserisci nel modulo sottostante il codice fiscale dell'operatore economico e l'indirizzo email che hai utilizzato all'atto della registrazione e clicca sul bottone Invia.</li> <li>In breve tempo allo stesso indirizzo riceverai un messaggio contenente il tuo Nome Utente di accesso al Piattaforma Soresa.</li> </ul> |
|----------------------------------------------------------------------------------------------------|
| * Codice Fiscale ( Operatore Economico / Ente )<br>* Indirizzo E-mail<br>TEST@TEST.IT<br>Cambia codice di controllo                                                                                                    |
| Anti-spam. Eseguire la seguente operazione aritmetica<br>A sette aggiunga (numero romano) VI e detragga otto<br>(Scrivere il risultato in cifre)                                                                                                    |
| Invia                                                                                                    |

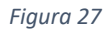

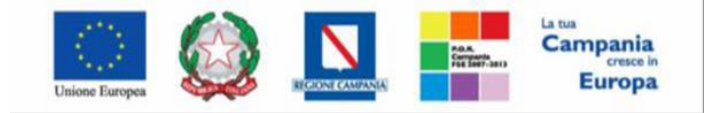

"Progettazione, realizzazione e manutenzione del Sistema Informativo Appalti Pubblici Sanità (SIAPS)"

Successivamente, eseguire l'operazione aritmetica Anti-spam, necessaria per prevenire gli accessi automatici fraudolenti, e cliccare sul comando **"INVIA"**.

È possibile cliccare su **"Cambia Codice di controllo"** per cambiare l'operazione anti-spam nel caso non sia chiara:

| ord 1      | RECUPERO CODICE E<br>Se hai smarrito o dim<br>fiscale dell'operatore<br>registrazione e clicca<br>In breve tempo allo s<br>di accesso al Piattafo | DI ACCESSO E NOME UTENT<br>enticato il Nome Utente, in<br>economico e l'indirizzo em<br>sul bottone Invia.<br>tesso indirizzo riceverai un<br>rma Soresa. | E<br>serisci nel modulo sottostante il codice<br>ail che hai utilizzato all'atto della<br>messaggio contenente il tuo Nome Utente |
|------------|----------------------------------------------------------------------------------------------------|----------------------------------------------------------------------------------------------------|----------------------------------------------------------------------------------------------------|
| <u>ent</u> | * Codice Fiscale ( O                                                                                                    | peratore Economico / Ente )<br>* Indirizzo E-mail                                                                                                    | 478339500XX<br>TEST@TEST.IT<br>Cambia codice di controllo                                                                         |
| l          |                                                                                                    | Anti-spam. Esegu<br>A (numer                                                                                                    | uire la seguente operazione aritmetica<br>o romano) Il sottrarre uno e aggiungi 3<br>( Scrivere il risultato in lettere ) quattro |
|            |                                                                                                    |                                                                                                    | Invia                                                                                                    |
| L          |                                                                                                    |                                                                                                    |                                                                                                    |

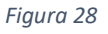

Il sistema mostrerà un messaggio di conferma del corretto invio della richiesta di recupero e contestualmente invierà, all'indirizzo indicato in fase di registrazione, un'e-mail con i nuovi dati. Cliccare su per chiudere la scheda:

| RECUPERO PASSWORD                                                               |          |
|---------------------------------------------------------------------------------|----------|
| Richiesta inviata Correttamente. Riceverà a breve una mail con i dati richiesti |          |
|                                                                                 | Indietro |
|                                                                                 |          |
|                                                                                 |          |
|                                                                                 | _        |

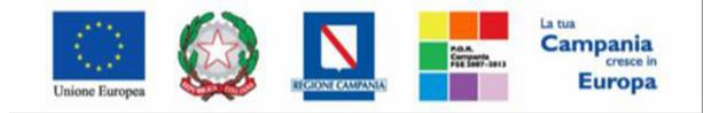

"Progettazione, realizzazione e manutenzione del Sistema Informativo Appalti Pubblici Sanità (SIAPS)"

Nel caso in cui le informazioni inserite per il recupero non risultassero corrette, verrà mostrato il messaggio: "I dati non sono quelli utilizzati all'atto della registrazione, pertanto non è possibile effettuare la richiesta":

| ſ    | RECUPERO PASSWORD                                                                                             |          |
|------|----------------------------------------------------------------------------------------------------|----------|
| rd 1 | l dati non sono quelli utilizzati all'atto della registrazione, pertanto non è pos<br>effettuare la richiesta | sibile   |
| l    |                                                                                                    | Indietro |
| nt   |                                                                                                    |          |
|      |                                                                                                    |          |

Figura 30

In tal caso, verificare le informazioni digitate (**Codice fiscale Ente, Indirizzo email associato all'utenza**) e riprovare.

### 4.3 – Blocco dell'Utenza

Nel caso in cui venissero inserite credenziali errate verrà mostrato il messaggio: "I campi evidenziati non sono stati compilati correttamente".

Nel caso in cui venisse digitata una password non corretta, il Sistema mostrerà il messaggio: "I dati inseriti non sono corretti - Tentativi rimasti: 5" e cancellerà le informazioni inserite. Se l'Utente sbaglia la password per 5 volte consecutive, l'account verrà bloccato e si visualizzerà il seguente messaggio: "E' stato raggiunto il limite di tentativi errati per accedere al sistema".

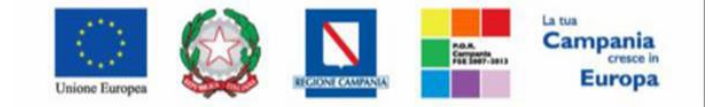

"Progettazione, realizzazione e manutenzione del Sistema Informativo Appalti Pubblici Sanità (SIAPS)"

# 5. Funzioni base

Accedendo all'Area Riservata, nella testata vengono riportati i riferimenti dell'Ente e dell'Utente collegato. In alto a destra, oltre ad essere presente il comando **"Logout"** da utilizzare per chiudere correttamente la sessione di lavoro, sono collocate tre etichette collegate ad altrettante funzionalità che verranno descritte nei paragrafi successivi ad eccezione di **"Anagrafica"**.

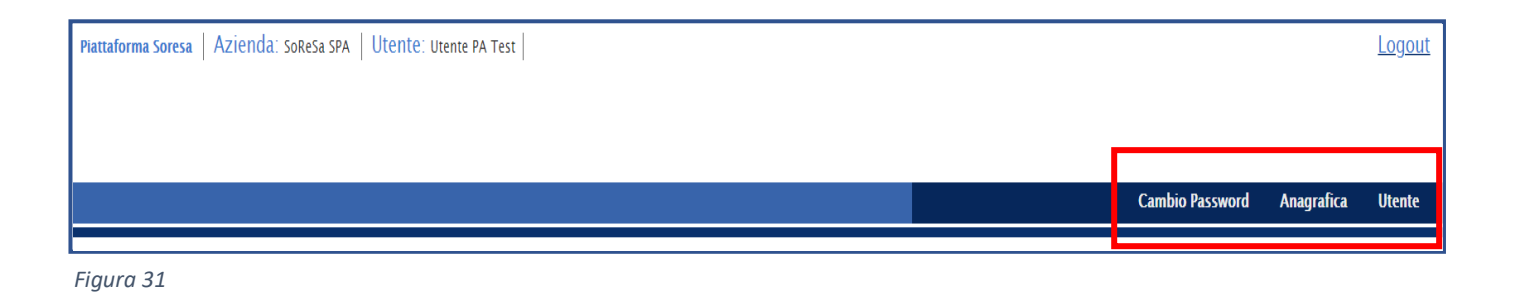

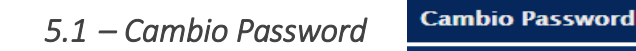

La funzione di "Cambio Password" permette di reimpostare la password dell'Utente collegato in qualsiasi momento. I criteri di sicurezza restano quelli già decritti nel paragrafo "**3.1 Lista attività e** Cambio Password".

Successivamente fare clic sul comando "Chiudi" per tornare alla sezione dedicata all' Utente.

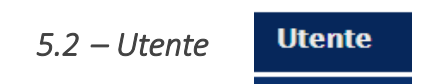

La funzione "UTENTE" consente di effettuare alcune modifiche all'utenza collegata.

La **Cessazione di un Utente** non è consentita. Nel caso in cui si provi a cancellare l'unico Utente attivo di un Operatore Economico, infatti, verrà mostrato il messaggio: "Errore: Non è possibile cancellare se stessi".

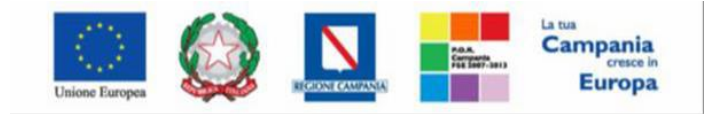

"Progettazione, realizzazione e manutenzione del Sistema Informativo Appalti Pubblici Sanità (SIAPS)"

| Dettaglio Utente<br>Modifica Cessazione Utente Stampa E | sporta in Excel Chiudi |                   |
|---------------------------------------------------------|------------------------|-------------------|
| *Nome Utente                                            | Data creazione utente  | Stato dell'utenza |
| E_UtentePA_Test                                         | 30/09/2021             | Attivo            |
| Dati Utenti Ruoli Responsabile Storico                  |                        |                   |
| *Nome                                                   | *C                     | ognome            |
| Utente PA                                               | Te                     | st                |
| Qualifica                                               |                        |                   |
| DIRETTORE AMMINISTRATIVO                                |                        |                   |
| *e-mail                                                 |                        |                   |
| a.valentino@afsoluzioni.it                              | 1                      |                   |
| *Telefono 1                                             |                        |                   |
| 00000                                                   |                        |                   |
| Telefono 2                                              |                        |                   |
|                                                         |                        |                   |
| *Codice Fiscale                                         |                        |                   |
| TSTTTP80A01B715Q                                        |                        |                   |
|                                                         |                        |                   |

Figura 32

Cliccando sul comando "Modifica" invece verranno rese editabili le seguenti informazioni:

- Qualifica;
- E-mail;
- Telefono 1;
- Telefono 2.

| Dettaglio Utente                       |                                     |                             |
|----------------------------------------|-------------------------------------|-----------------------------|
| Modifica Cessazione Utente Stampa Espe | orta in Excel Chiudi                |                             |
| *Nome Utente<br>E_UtentePA_Test        | Data creazione utente<br>30/09/2021 | Stato dell'utenza<br>Attivo |
| Dati Utenti Ruoli Responsabile Storico |                                     |                             |
| * <b>Nome</b><br>Utente PA             | *Co<br>Te:                          | ignome<br>st                |
| Qualifica                              |                                     |                             |
| *e-mail                                |                                     |                             |
| a.valentino@afsoluzioni.it *Telefono 1 |                                     |                             |
| 00000                                  |                                     |                             |
|                                        |                                     |                             |
| *Codice Fiscale                        |                                     |                             |
| TSTTTP80A01B715Q                       |                                     |                             |

Figura 33

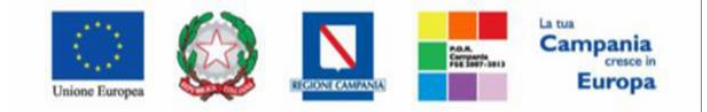

"Progettazione, realizzazione e manutenzione del Sistema Informativo Appalti Pubblici Sanità (SIAPS)"

| Modifica Utent                                                                               | Modifica Utente                            |         |                  |  |  |
|----------------------------------------------------------------------------------------------|--------------------------------------------|---------|------------------|--|--|
| Conferma Chiudi                                                                              |                                            |         |                  |  |  |
| * I campi obbligatori                                                                        | sono indicati da label in <b>grassetto</b> |         |                  |  |  |
| Compilatore                                                                                  | Registro di Sistema                        | Data    | Fase             |  |  |
| Utente PA Test                                                                               |                                            |         | In lavorazione   |  |  |
| Nome Utente                                                                                  | Nome                                       | Cognome | Codice Fiscale   |  |  |
| E_UtentePA_Test                                                                              | Utente PA                                  | Test    | TSTTTP80A01B715Q |  |  |
|                                                                                              |                                            |         |                  |  |  |
| *Qualifica<br>DIRETTORE AMMINISTRATIVO<br>*e-mail<br>*<br>*Telefono 1<br>00000<br>Telefono 2 |                                            |         |                  |  |  |

#### Figura 45

Aggiornati i dati utente di interesse cliccare su "Conferma" per confermare l'operazione.

| Modifica Utente        |                                               |         |  |                  |
|------------------------|-----------------------------------------------|---------|--|------------------|
| Conferma Chiudi        | ri sono indicati da label in <b>grassetto</b> |         |  |                  |
| Compilatore            | Registro di Sistema                           | Data    |  | Fase             |
| Utente PA Test         |                                               |         |  | In lavorazione   |
| Nome Utente            | Nome                                          | Cognome |  | Codice Fiscale   |
| E_UtentePA_Test        | Utente PA                                     | Test    |  | TSTTTP80A01B715Q |
|                        |                                               |         |  |                  |
| *Qualifica             |                                               |         |  |                  |
| DIRETTORE AMMINISTRATI | /0 🗸                                          |         |  |                  |
| *e-mail                |                                               |         |  |                  |
| i<br>Telefone 1        |                                               |         |  |                  |
| 00000                  |                                               |         |  |                  |
| Telefono 2             |                                               |         |  |                  |
|                        |                                               |         |  |                  |
|                        |                                               |         |  |                  |

Figura 46

Un messaggio di informazione a video confermerà <u>la cor</u>retta operazione e la modifica apportata verrà evidenziata da un riquadro rosso. Cliccare su OK per chiudere il messaggio.

Successivamente fare clic sul comando "Chiudi" per tornare alla sezione dedicata all' Utente.

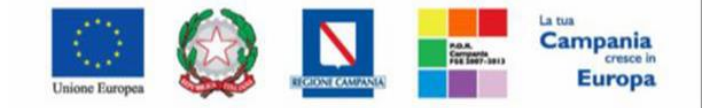

"Progettazione, realizzazione e manutenzione del Sistema Informativo Appalti Pubblici Sanità (SIAPS)"

# 6. Area Personale (PORTALE SORESA)

Dopo aver effettuato l'accesso all' "Area Riservata" per l'utente della Pubblica Amministrazione a cui risulta associato idoneo profilo per la sottomissione di una "Richiesta autorizzazione gara autonoma", sarà disponibile il gruppo funzionale "PORTALE SORESA" (figura 47) per poter accedere alla funzionalità "Gestione Attività" (figura 48) e dunque creare una <u>nuova richiesta di autorizzazione o consultare lo storico ed eventuali richieste di integrazione.</u>

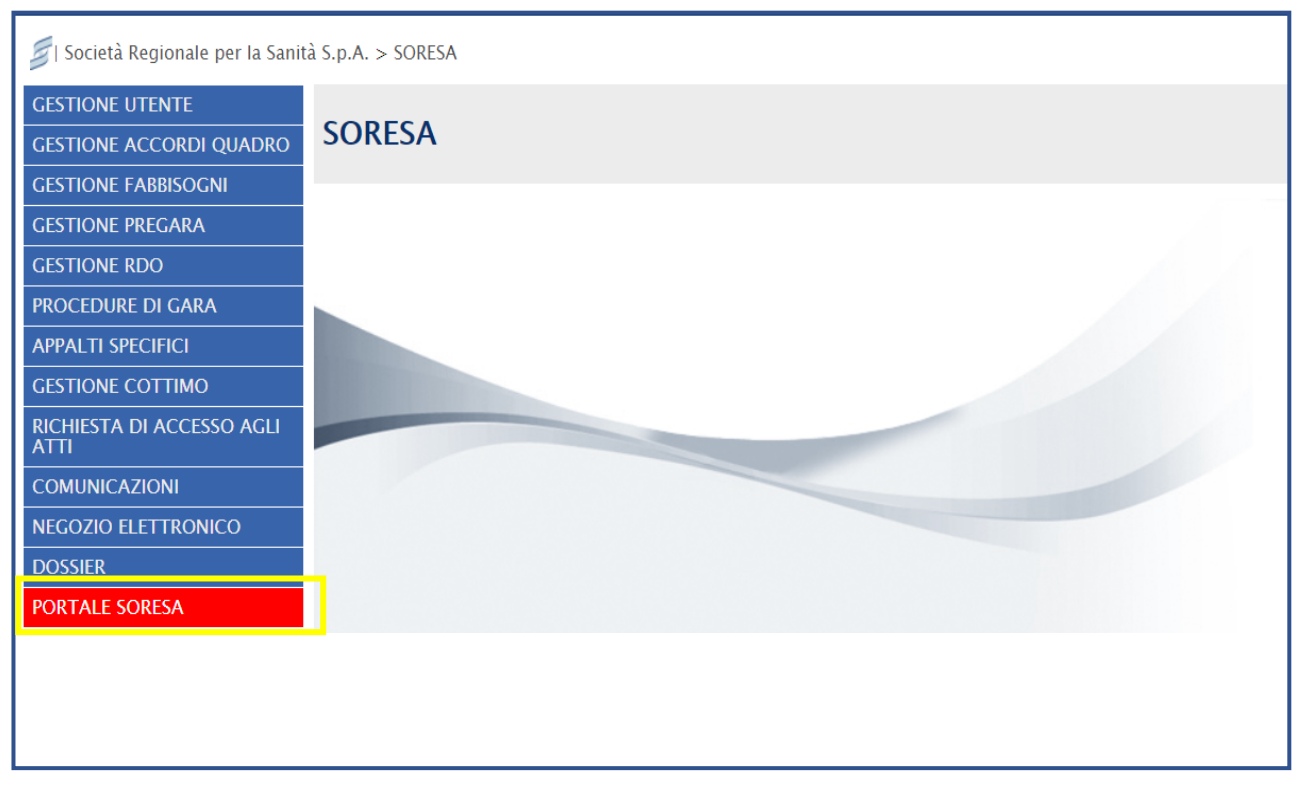

Figura 47

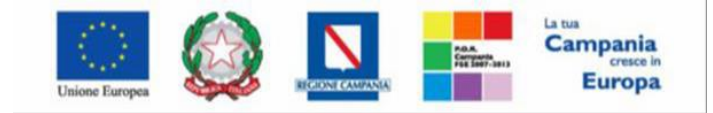

"Progettazione, realizzazione e manutenzione del Sistema Informativo Appalti Pubblici Sanità (SIAPS)"

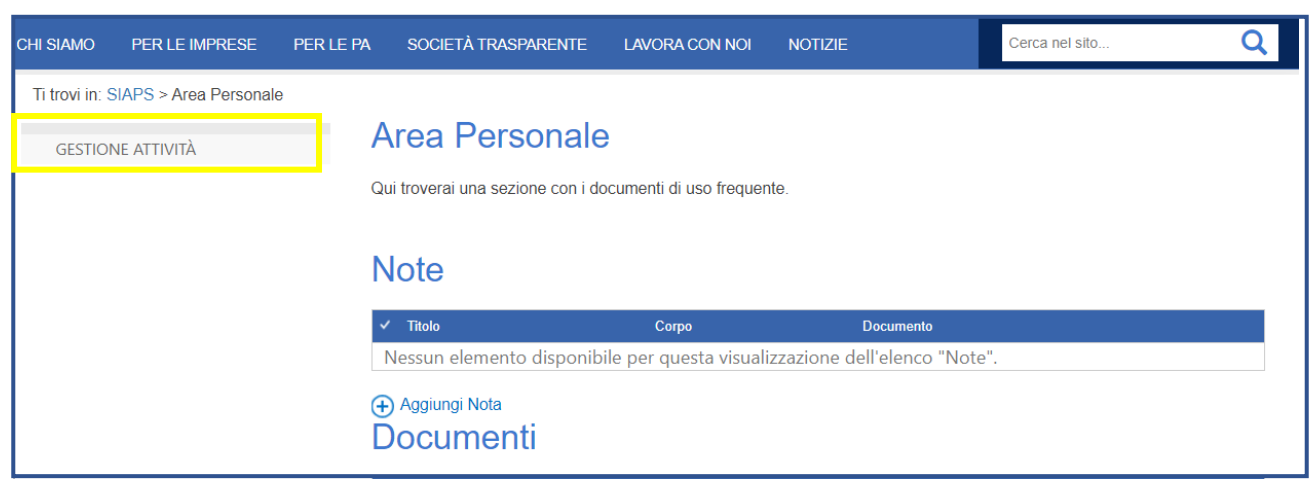

Figura 48

Nella sezione **"Attività flusso di lavoro"** saranno riportate tutte le attività che bisogna ancora svolgere (ad esempio un'integrazione documenti richiesta da So.Re.Sa.). Nella sezione **"Le mie Richieste"** è riportato lo storico delle richieste effettuate dall'utente.

Cliccando su **"Nuova richiesta autorizzazione gara autonoma"** si procede alla creazione di una nuova richiesta.

| CHI SIAMO        | PER LE IMPRESE                  | PER LE PA     | SOCIETÀ TRASPARENTE      | LAVORA CON NOI         | NOTIZIE                     | Cerca nel sito          | Q |
|------------------|---------------------------------|---------------|--------------------------|------------------------|-----------------------------|-------------------------|---|
| Ti trovi in: S   | IAPS > Area Personale           | > Area Person | ale PA                   |                        |                             |                         |   |
| NUOVA<br>GARA AI | RICHIESTA AUTORIZZA:<br>JTONOMA | ZIONE A       | ttivita flusso d         | I lavoro               |                             |                         |   |
|                  |                                 | ~             | Titolo Asse              | egnata a               | Data/ora creazione          |                         |   |
| ATTIVITÀ         | NON INIZIATE                    | N             | lessun elemento disponib | ile per questa visuali | zzazione dell'elenco "Attiv | rità flusso di lavoro". |   |
| RICHIES          | TE COMPLETATE                   | R             | ichieste Autor           | izzazioni              |                             |                         |   |

Figura 49

Per la corretta creazione della richiesta e inserimento di eventuali documenti integrativi si rimanda al manuale:

"Richiesta autorizzazione gara autonoma – Manuale per la creazione e l'invio"

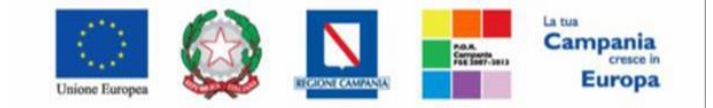

"Progettazione, realizzazione e manutenzione del Sistema Informativo Appalti Pubblici Sanità (SIAPS)"

# 7. Gestione Utenza

### 7.1 Modifica ruolo

Il presente paragrafo mostra le indicazioni per l'assegnazione/modifica autonoma di uno o più ruoli. Effettuato l'accesso all'Area Riservata, cliccare sul gruppo funzionale **"Gestione Utente"**, e successivamente sulla voce **"Modifica Ruolo"**.

| SCIERES PARES PARE | Piattaforma Soresa   Azienda: SoReSa SPA   Utente: Utente PA Test |
|----------------------------------------------------------------------------------------------------|-------------------------------------------------------------------|
| Sascondi menu                                                                                                    |                                                                   |
| 🗐   Società Regionale per la San                                                                                                    | tà S.p.A. > SORESA                                                |
| GESTIONE UTENTE<br>MODIFICA RUOLO                                                                                                    | SORESA                                                            |
|                                                                                                    |                                                                   |

Figura 50

Il documento di Modifica Ruolo si suddivide nelle aree Informazioni Utente, Scelta del proprio ruolo ed Altri dati. Nell'area Informazioni Utente vengono riportate, in forma non editabile, tutte le informazioni relative all'utenza, quali **Nome Utente**, **Nome**, **Cognome**, **Codice Fiscale**, **Lingua**, **Telefono 1**, **Telefono 2** ed **E-mail**. Nell'area **Scelta del proprio ruolo** è possibile selezionare il ruolo - o i ruoli - da attribuire al profilo utente tra quelli proposti (**Punto Istruttore**, **Punto Ordinante**, **Rup**) cliccando sulle relative caselle di selezione. Inoltre occorre indicare il "Ruolo Prevalente" selezionando lo stesso da un menu a tendina.

Nota: il ruolo "RUP" può essere selezionato solo se l'Ente ha stipulato l' "Accordo utilizzo Piattaforma di e-Procurement SIAPS". La documentazione a supporto della stipula è consultabile e scaricabile dalla pagina www.soresa.it seguendo il percorso " Per le Pa / Richiesta accreditamento Ente"

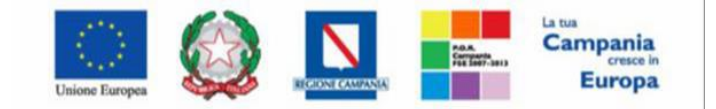

### SO.RE.SA. S.p.A. "Progettazione, realizzazione e manutenzione del Sistema Informativo Appalti Pubblici Sanità (SIAPS)"

Nell'area Altri dati è possibile inserire ulteriori informazioni relative all'utenza, come l'Ufficio di Appartenenza e l'AOO (Unità Organizzativa).

| 🍃   Società Regionale per la Sa | nità S.p.A. > SORESA                    |                                      |            |                                   |  |                               |
|---------------------------------|-----------------------------------------|--------------------------------------|------------|-----------------------------------|--|-------------------------------|
| GESTIONE UTENTE                 | Modifica ruolo                          |                                      |            |                                   |  |                               |
|                                 | Conferma Stampa Esporta in Excel Chiudi |                                      |            |                                   |  |                               |
|                                 | * I campi obbligatori                   | sono indicati da label in <b>gra</b> | ssetto     |                                   |  |                               |
|                                 | Compilatore<br>Utente PA Test           |                                      |            | Registro di Sistema<br>Protocollo |  | Data invio<br>Data Protocollo |
|                                 | Dati utente                             |                                      |            |                                   |  |                               |
|                                 | Nome Utente                             |                                      |            |                                   |  |                               |
|                                 | E_UtentePA_Test                         |                                      |            |                                   |  |                               |
|                                 | Nome                                    |                                      | Cognome    |                                   |  |                               |
|                                 | Utente PA                               |                                      | Test       |                                   |  |                               |
|                                 | Codice Fiscale                          |                                      | Lingua     |                                   |  |                               |
|                                 | TSTTTP80A01B715Q                        |                                      | italiano   |                                   |  |                               |
|                                 | Telefono 1                              |                                      | Telefono 2 |                                   |  |                               |
|                                 | 00000                                   |                                      |            |                                   |  |                               |
|                                 | E-Mail                                  |                                      |            |                                   |  |                               |
|                                 |                                         |                                      |            |                                   |  |                               |
|                                 |                                         |                                      |            |                                   |  |                               |
|                                 | Scelta del proprio<br>ruolo             |                                      |            |                                   |  |                               |
|                                 | Punto Istruttore                        | Punto Ordinante                      |            |                                   |  |                               |
|                                 |                                         |                                      |            |                                   |  |                               |
|                                 | RUP                                     |                                      |            |                                   |  |                               |
|                                 |                                         |                                      |            |                                   |  |                               |
|                                 | *Ruolo prevalente                       |                                      |            |                                   |  |                               |
|                                 | ~                                       |                                      |            |                                   |  |                               |

Per attribuire un determinato ruolo, cliccare sulla relativa casella di selezione

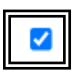

Nel caso in cui venga selezionato il ruolo **"Punto Istruttore"**, indicare **l'Approvatore di riferimento** nell'area **Altri dati**, cliccando su inella colonna **Responsabile Utente** e selezionando il nominativo dopo aver cliccato sul comando "**Aggiungi**"

|   | Scelta del proprio      |                 |
|---|-------------------------|-----------------|
|   | ruolo                   |                 |
|   | Punto Istruttore        | Punto Ordinante |
|   |                         |                 |
|   | RUP                     |                 |
|   |                         |                 |
|   | *Ruolo prevalente       |                 |
|   | Punto Istruttore 🗸      |                 |
|   |                         | _               |
|   | Altri dati              |                 |
|   | Ufficio di appartenenza | 1               |
|   |                         |                 |
|   |                         |                 |
|   | 400                     |                 |
|   | Seleziona 🗸             |                 |
|   |                         |                 |
| [ | Aggiungi                |                 |
|   | Approvatore di rife     | rimento         |
|   | Elimina Responsabile    | Utente          |
|   | Seleziona               | ~               |
|   |                         |                 |

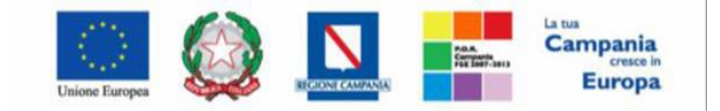

### SO.RE.SA. S.p.A. "Progettazione, realizzazione e manutenzione del Sistema Informativo Appalti Pubblici Sanità (SIAPS)"

Nel caso in cui venga selezionato il ruolo "Punto Ordinante" o "R.U.P", anche nel caso di duplice ruolo, prima di procedere con la conferma del ruolo, è necessario generare il documento di modifica ruolo in pdf cliccando sul comando **"Genera pdf"** 

| Scelta del proprio<br>ruolo                    |                 |
|------------------------------------------------|-----------------|
| Punto Istruttore                               | Punto Ordinante |
|                                                |                 |
| RUP                                            |                 |
| <b>~</b>                                       |                 |
| * <b>Ruolo prevalente</b><br>Punto Ordinante 🗸 |                 |
| Altri dati<br>Ufficio di appartenenza          |                 |
| A00                                            |                 |
| Seleziona 🗸                                    |                 |
| Firma Documento                                |                 |
| Genera pdf                                     | Modifica Dati   |

Salvato il file pdf sul proprio computer e firmato digitalmente, cliccare sul comando "Allega pdf firmato" per allegarlo.

<u>Nota: è necessario allegare il documento con le modifiche effettuate, firmato digitalmente dal</u> Direttore Generale dell'Ente

In tutti i casi contemplati, per finalizzare la modifica del ruolo, cliccare sul comando **Conferma** presente nella toolbar in alto nella schermata.

| 📕   Società Regionale per la Sani | tà S.p.A. > SORESA                                        |                       |                     |  |                 |
|-----------------------------------|-----------------------------------------------------------|-----------------------|---------------------|--|-----------------|
| GESTIONE UTENTE<br>MODIFICA RUOLO | Modifica ruol                                             | D                     |                     |  |                 |
|                                   | Conferma Stamp                                            | a Esporta in Excel Ch | iudi                |  |                 |
|                                   | * I campi obbligatori sono indicati da label in grassetto |                       |                     |  |                 |
|                                   |                                                           |                       |                     |  |                 |
|                                   | Compilatore                                               |                       | Registro di Sistema |  | Data invio      |
|                                   | Utente PA Test                                            |                       |                     |  |                 |
|                                   |                                                           |                       | Protocollo          |  | Data Protocollo |
|                                   |                                                           |                       |                     |  |                 |
|                                   |                                                           |                       |                     |  |                 |
|                                   | <b>D</b> (1) (1)                                          |                       |                     |  |                 |
|                                   | Dati utente                                               |                       |                     |  |                 |
|                                   | Nome Utente                                               |                       |                     |  |                 |
|                                   | E_UtentePA_Test                                           |                       |                     |  |                 |
|                                   | Nome                                                      |                       | Cognome             |  |                 |
|                                   | Utente PA                                                 |                       | Test                |  |                 |

Qualunque sia la modifica del ruolo apportata, un messaggio di informazione a video confermerà l'operazione e lo Stato del documento cambierà da "In lavorazione" ad "Inviato".

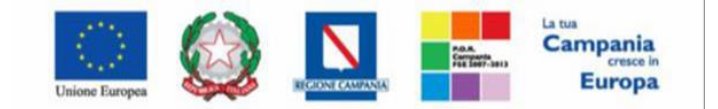

SO.RE.SA. S.p.A. "Progettazione, realizzazione e manutenzione del Sistema Informativo Appalti Pubblici Sanità (SIAPS)"

Al momento della "Conferma" il Sistema assocerà automaticamente all'utente uno o più profili e aggiornerà le relative informazioni nell'**"Anagrafica"** e nell'**"Utente".** In particolare:

a) Nel caso in cui sia stato selezionato il ruolo **"Punto Istruttore",** al momento della Conferma, ogni P.O./RUP selezionato riceverà una notifica via e-mail, con l'indicazione della disponibilità di un nuovo Utente con ruolo di Punto Istruttore.

b) Nel caso in cui sia stato selezionato il ruolo **"Punto Ordinante"** o **"RUP",** a partire dall'accesso successivo, l'utente potrà quindi iniziare ad operare con le funzionalità e i permessi attribuiti al ruolo di Punto Ordinante e/o RUP.

Nota: è necessario effettuare un nuovo accesso per visualizzare, nel menu verticale di sinistra dell'area privata, le nuove funzioni per le quali si è ottenuta l'abilitazione

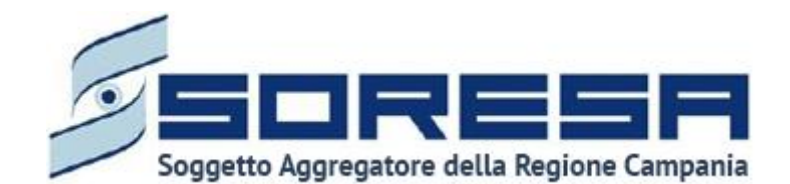

80143 Napoli Complesso Esedra, Centro Direzionale Is. F9 - Tel. 081 2128174 - www.soresa.it e-mail: ufficiogare@pec.soresa.it PEC ufficiogare@pec.soresa.it

Call Center : numero verde 800078666 da telefonia fissa nazionale, il numero +39 089 2857876 da telefonia mobile e dall' estero e-mail: hd-siaps@soresa.it